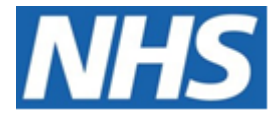

# NHS ELECTRONIC STAFF RECORD

## ESR-NHS0234 - GUIDE TO ESRBI PENSION DASHBOARD DASHBOARD

Information Classification: PUBLIC

| Owner:         | Development and Operations Team |
|----------------|---------------------------------|
| Author:        | Matt Madya                      |
| Creation Date: | May 2016                        |
| Last Updated:  | July 2024                       |
| Version:       | 12.0                            |

Approvals:

NameChris MoorleyTitleHead of Development and Operations

## DOCUMENT CONTROL

### **CHANGE RECORD**

| Date       | Author     | Version | Change Reference                         |
|------------|------------|---------|------------------------------------------|
| 09/05/2016 | Matt Madya | 1.0     | Initial Release                          |
| 16/08/2016 | Matt Madya | 2.0     | Updated following new ESRBI developments |
| 03/04/2017 | Matt Madya | 3.0     | Updated following new ESRBI developments |
| 02/05/2018 | Matt Madya | 4.0     | Updated following R38                    |
| 01/10/2018 | Matt Madya | 5.0     | Updated following new ESRBI developments |
| 19/11/2018 | Matt Madya | 6.0     | Updated following new ESRBI developments |
| 02/12/2019 | Matt Madya | 7.0     | Updated following new ESRBI developments |
| 28/02/2020 | Matt Madya | 8.0     | Updated following new ESRBI developments |
| 22/03/2021 | Matt Madya | 9.0     | Annual Review                            |
| 18/06/2020 | Matt Madya | 10.0    | Updated following new ESRBI developments |
| 06/06/2023 | Matt Madya | 11.0    | Updated following new ESRBI developments |
| 01/07/2024 | Matt Madya | 12.0    | Updated following new ESRBI developments |
|            |            |         |                                          |

### REVIEWERS

| Name              | Position                                                   |
|-------------------|------------------------------------------------------------|
| Charlotte Hampton | Assistant Development Advisor - BI                         |
| Chris Holroyd     | Development Advisor - BI                                   |
| James Haddon      | Senior Development Advisor - BI, Reporting & Data Analysis |
| Sam Wright        | Development Advisor - Workforce Information & Quality      |
|                   |                                                            |

### DISTRIBUTION

| Copy No. | Name           | Location        |
|----------|----------------|-----------------|
| 1        | Library Master | Project Library |
| 2        |                |                 |

## CONTENTS

| DOCUMENT CONTROL                         |   |
|------------------------------------------|---|
| CHANGE RECORD                            | , |
| Reviewers                                | , |
| DISTRIBUTION2                            |   |
| CONTENTS                                 | , |
| Design Assumptions4                      | ۲ |
| Examples4                                | ۲ |
| Pensions Dashboard5                      | ) |
| Summary Tab5                             | , |
| Assignments Opted IN to the NHS Pension6 | , |
| Pension Entries Exceptions7              | , |
| Pension Data Extract Matching Tab11      |   |
| Pension Banding Tab12                    |   |
| Pension Banding Part Time Tab13          | , |
| Local Pension Elements Tab14             | ۲ |
| IAT Pension Override Dates Tab15         | ) |

### **Design Assumptions**

The following design assumptions have been made and can be applied to all analyses and dashboards:

- 1. All analyses have an export button to enable the user to export to their format of choice.
- 2. All analyses have an 'Add to Briefing Book' button enabled to allow the user to group national analyses together into a board-report type document.
- 3. All dashboards are designed on a screen resolution of 1024 x 768 pixels to prevent horizontal scroll bars being displayed (except where wide tables of data are required).

### **Examples**

Where applicable, the examples included in this document contain fictional data only. The names and other personal details are fictional although look realistic enough to provide a useful example.

### **Pensions Dashboard**

### Description

This dashboard is designed to provide the user with intelligence around employees pension information.

### Allocation

This dashboard is available to the following URPs:

XXX BI Administration XXX HR Administration XXX HR Administration (With RA) XXX HR Management XXX Payroll Administration XXX Payroll Audit XXX Payroll Super Administration XXX Pensions Administration

### **Summary Tab**

### Assignments Opted IN to the NHS Pension Description

This analysis is designed to show summary counts of assignments that have either opted IN or OUT of the NHS Pension Scheme and the percentage difference, grouped by month.

### **Prompts:**

Organisation(s) Date Between

### View Selectors:

Table Graph – Static (Default) Graph – Zoomed to Data Range

### Action Links:

None

#### Data Items

| Date        | Percentage |
|-------------|------------|
| Opt In      | Opt Out    |
| Assignments |            |

### Example Screenshot

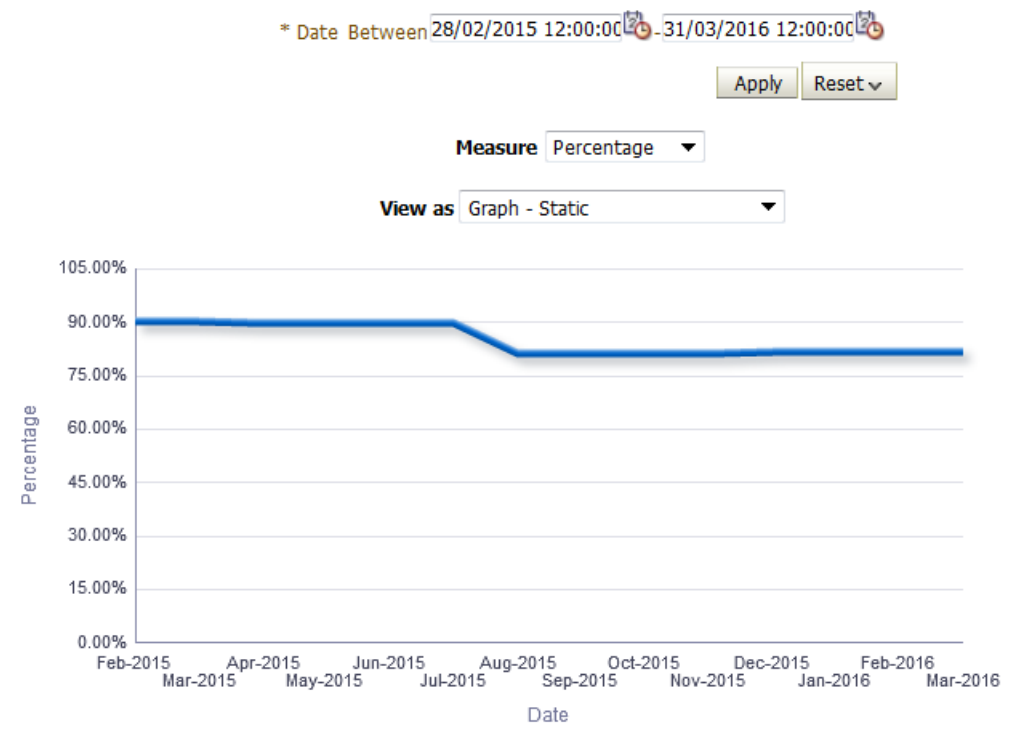

### **Pension Entries Exceptions** *Description*

This analysis is designed to show Element Entry information related to Pensions where an assignment may fulfill the criteria of one or more of the exception tests listed below.

#### View Selectors:

None

### Action Links:

By clicking on an Assignment Number, users can drill down into an individual's Element Entries information.

### Data Items

| Employee Number            | Qualifying Scheme Exists |
|----------------------------|--------------------------|
| Assignment Number          | Scheme Name              |
| Employee Name              | Opt-Out                  |
| Auto Enrolment Eligibility | Pension Classification   |
| Eligible Job Holder Date   | Employee Issues          |

### Example Screenshot

| Employee Number | Assignment Number | Employee Name               | Qualifying Scheme Exists? | Scheme Name | Opt-Out | Auto Enrolment Eligibility                         | Pension Classification | Eligible<br>Job Holder<br>Date | Employee Issues |
|-----------------|-------------------|-----------------------------|---------------------------|-------------|---------|----------------------------------------------------|------------------------|--------------------------------|-----------------|
| 12345678        | 12345678          | Jones, Miss Lilly Elizabeth | Yes                       | NHS Pension | Yes     | 2nd employment in same trust already F/T in Scheme | Eligible Job Holder    | 01/07/2013                     | Test 1          |
| 12345678        | 12345678          | Jones, Miss Lilly Elizabeth | Yes                       | NHS Pension | Yes     | 2nd employment in same trust already F/T in Scheme | Eligible Job Holder    | 01/07/2013                     | Test 1          |
| 12345678        | 12345678          | Jones, Miss Lilly Elizabeth | No                        | NHS Pension | No      | None                                               | Eligible Job Holder    | 01/07/2013                     | Test 6          |
| 12345678        | 12345678          | Jones, Miss Lilly Elizabeth | Yes                       | NHS Pension | Yes     | None                                               | Eligible Job Holder    | 01/02/2014                     | Test 5          |
| 12345678        | 12345678          | Jones, Miss Lilly Elizabeth | Yes                       | NHS Pension | No      | None                                               | Eligible Job Holder    | 01/07/2013                     | Test 5          |
| 12345678        | 12345678          | Jones, Miss Lilly Elizabeth | No                        |             | Yes     | None                                               | Eligible Job Holder    |                                | Test 2          |
| 12345678        | 12345678          | Jones, Miss Lilly Elizabeth | No                        |             | Yes     | 2nd employment in same trust already F/T in Scheme | Eligible Job Holder    | 01/07/2013                     | Test 1          |
| 12345678        | 12345678          | Jones, Miss Lilly Elizabeth | Yes                       | NHS Pension | Yes     | None                                               | Eligible Job Holder    | 01/07/2013                     | Test 5 Test 10  |
| 12345678        | 12345678          | Jones, Miss Lilly Elizabeth | No                        |             | Yes     | None                                               | Eligible Job Holder    | 01/07/2013                     | Test 10         |
| 12345678        | 12345678          | Jones, Miss Lilly Elizabeth | Yes                       | NHS Pension | Yes     | None                                               | Eligible Job Holder    | 01/07/2013                     | Test 5          |
| 12345678        | 12345678          | Jones, Miss Lily Elizabeth  | Yes                       | NHS Pension | Yes     | None                                               | Eligible Job Holder    | 01/01/2014                     | Test 5          |
| 12345678        | 12345678          | Jones, Miss Lilly Elizabeth | Yes                       | NHS Pension | Yes     | None                                               | Worker                 | 31/12/4712                     | Test 5          |
| 12345678        | 12345678          | Jones, Miss Lily Elizabeth  | Yes                       | NHS Pension | Yes     | None                                               | Worker                 | 31/12/4712                     | Test 5 Test 10  |

|         | Legend                                                                                                    |  |
|---------|----------------------------------------------------------------------------------------------------|--|
| Test 1  | Auto Enrolment Eligibility NHS present and assignment not opted out of NHS Pension                                   |  |
| Test 2  | Pension Classification is set to Eligible Job Holder, but Eligible Job Holder Date is not set correctly.             |  |
| Test 3  | DB Scheme Postponement is set, but it is invalid as the assignment is not an Eligible Job Holder                     |  |
| Test 4  | Qualifying Scheme Exists is set to Yes, but Qualifying Scheme Name does not contain any value.                       |  |
| Test 5  | Opt Out Date (on Pensions Information element) is populated but Qualifying Scheme Exists = Yes                       |  |
| Test 6  | The `Qualifying Scheme Name' has been entered for the assignment, but `Qualifying Scheme Exists' is not set to `Yes' |  |
| Test 7  | DB Scheme Postponement entered but 'Eligible Job Holder' date set to 31-Dec-4712                                     |  |
| Test 8  | 'Postponement End Date' is entered for the assignment, but 'Postponement Type' is not entered                        |  |
| Test 9  | Postponement Type is entered, but Postponement End date is not entered                                               |  |
| Test 10 | An Opt out Date has been entered for the assignment, but Auto Enrolment Date or Opt in Date is not entered           |  |

#### Refresh - Print - Export - Add to Briefing Book

#### **Checklist Criteria**

| Test Data Item(s) | Test Detail |
|-------------------|-------------|
|-------------------|-------------|

|        |                                                                                                    | Employees fulfil Test 1 criteria if:                                                                                                    |
|--------|----------------------------------------------------------------------------------------------------|----------------------------------------------------------------------------------------------------|
| Test 1 | "Element Type"."Element<br>Name"; "Element Entry"."Entry<br>Value"; "Input Value"."Input<br>Value Name"                                  | (Element Name = 'Auto Enrolment Eligibility NHS'<br>AND Entry Value <> 'None')<br>AND<br>(Element Name = 'Pension NHS'<br>AND Input Value Name = 'Opt Out'<br>AND Entry Value = 'No')                                                                                                    |
| Test 2 | "Element Type"."Element<br>Name"; "Element Entry"."Entry<br>Value"; "Input Value"."Input<br>Value Name"; "Element<br>Entry"."Date Value" | Employees fulfil Test 2 criteria if:<br>(Element Name = 'Pensions Information'<br>AND Input Value Name = 'Pension Classification'<br>AND Entry Value = 'Eligible Job Holder')<br>AND<br>(Element Name = 'Pensions Information'<br>AND Input Value Name = 'Eligible Job Holder Date'<br>AND Element Entry Date Value > Current_Date)                   |
| Test 3 | "Element Type"."Element<br>Name"; "Element Entry"."Entry<br>Value"; "Input Value"."Input<br>Value Name"                                  | Employees fulfil Test 3 criteria if:<br>(Element Name = 'Pensions Information<br>AND Input Value Name = 'Postponement Type'<br>AND Entry Value = 'DB Scheme Postponement')<br>AND<br>(Element Name = 'Pensions Information'<br>AND Input Value Name = 'Pension Classification'<br>AND Entry Value = 'Eligible Job Holder')                            |
| Test 4 | "Element Type"."Element<br>Name"; "Element Entry"."Entry<br>Value"; "Input Value"."Input<br>Value Name"                                  | Employees fulfil Test 4 criteria if:<br>(Element Name = 'Pensions Information'<br>AND Input Value Name = 'Qualifying Scheme Exists'<br>Where Entry Value = 'Yes')<br>AND<br>((Element Name = 'Pensions Information'<br>AND Input Value Name = 'Qualifying Scheme Name'<br>AND Entry Value = '0') OR Input Value Name <><br>'Qualifying Scheme Name')) |
| Test 5 | "Element Type"."Element<br>Name"; "Element Entry"."Entry<br>Value"; "Input Value"."Input<br>Value Name"                                  | Employees fulfil Test 5 criteria if:<br>(Element Name = 'Pensions Information'<br>AND Input Value Name = 'Opt Out Date'<br>AND Entry Value IS NOT NULL)<br>AND                                                                                                    |

|         |                                                                                                    | (Input Value Name = 'Qualifying Scheme Exists'<br>And Entry Value = 'Yes')                                                                                                    |
|---------|----------------------------------------------------------------------------------------------------|----------------------------------------------------------------------------------------------------|
| Test 6  | "Element Type"."Element<br>Name"; "Element Entry"."Entry<br>Value"; "Input Value"."Input<br>Value Name"                                  | Employees fulfil Test 6 criteria if:<br>(Input Value Name = 'Qualifying Scheme Name'<br>AND Entry Value IS NOT NULL )<br>AND<br>(Element Name = 'Pensions Information'<br>AND Input Value Name = 'Qualifying scheme exists'<br>AND Entry Value <> 'Yes')                                                                         |
| Test 7  | "Element Type"."Element<br>Name"; "Element Entry"."Entry<br>Value"; "Input Value"."Input<br>Value Name"; "Element<br>Entry"."Date Value" | Employees fulfil Test 7 criteria if:<br>(Element Name = 'Pensions Information'<br>AND Input Value Name = 'Postponement Type'<br>AND Entry Value = 'DB Scheme Postponement')<br>AND<br>(Element Name = 'Pensions Information'<br>AND Input Value Name = 'Eligible Job Holder Date'<br>AND Element Entry Date Value = 31-DEC-4712) |
| Test 8  | "Element Type"."Element<br>Name"; "Element Entry"."Entry<br>Value"; "Input Value"."Input<br>Value Name"                                  | Employees fulfil Test 8 criteria if:<br>(Element Name = 'Pensions Information'<br>AND Input Value Name = 'Postponement End Date'<br>AND Entry Value IS NOT NULL)<br>AND<br>(Element Name = 'Pensions Information'<br>AND Input Value Name = 'Postponement Type'<br>And Entry Value IS NULL)                                      |
| Test 9  | "Element Type"."Element<br>Name"; "Element Entry"."Entry<br>Value"; "Input Value"."Input<br>Value Name"                                  | Employees fulfil Test 9 criteria if:<br>(Element Name = 'Pensions Information'<br>AND Input Value Name = 'Postponement Type'<br>AND Entry Value IS NOT NULL)<br>AND<br>(Element Name = 'Pensions Information'<br>AND Input Value Name = 'Postponement End Date'<br>AND Entry Value IS NULL)                                      |
| Test 10 | "Element Type"."Element<br>Name"; "Element Entry"."Entry<br>Value"; "Input Value"."Input<br>Value Name"                                  | Employees fulfil Test 10 criteria if:<br>(Element Name = 'Pensions Information'<br>AND Input Value Name = 'Opt Out Date'                                                                                                    |

|         |                               | AND Entry Value IS NOT NULL)                         |
|---------|-------------------------------|------------------------------------------------------|
|         |                               | AND                                                  |
|         |                               | ((Element Name = 'Pensions Information'              |
|         |                               | AND Input Value Name = 'Opt in Date'                 |
|         |                               | AND Entry Value IS NULL)                             |
|         |                               | AND                                                  |
|         |                               | (Element Name = 'Pensions Information'               |
|         |                               | AND Input Value Name = 'Auto Enrolment Date'         |
|         |                               | AND Entry Value IS NULL))                            |
|         |                               |                                                      |
| Test 11 | "Element Type","Element       | Emplovees fulfil Test 11 criteria if:                |
|         | Name"; "Element Entry"."Entry | . ,                                                  |
|         | Value"                        | ("Element Type"."Element Name" = 'Auto Enrolment     |
|         |                               | Eligibility NHS' AND "Element Entry"."Entry Value" = |
|         |                               | '2nd employment in same trust already F/T in         |
|         |                               | Scheme') = 1                                         |
|         |                               | AND                                                  |
|         |                               | COUNT(DISTINCT "Assignment"."Assignment              |
|         |                               | Number" BY "Employee Attributes"."Employee           |
|         |                               | Number") < 2                                         |
| Test 12 | "Element Type"."Element       | Emplovees fulfil Test 12 criteria if:                |
|         | Name"; "Element Entry"."Entry | r - /                                                |
|         | Value"                        | ("Element Type"."Element Name" = 'Auto Enrolment     |
|         |                               | Eligibility NHS' AND "Element Entry"."Entry Value" = |
|         |                               | '2nd employment in same trust already F/T in         |
|         |                               | Scheme') = 1                                         |
|         |                               | AND                                                  |
|         |                               | SUM(MAX("Assignment"."FTE" BY                        |
|         |                               | "Assignment"."Assignment Number") BY "Employee       |
|         |                               | Attributes"."Employee Number") < 1                   |
| Test 13 | "Element Type"."Element       | Employees fulfil Test 13 criteria if:                |
|         | Name"; "Element Entry"."Entry | . ,                                                  |
|         | Value"; "Input Value"."Input  | ("Element Type"."Element Name" = 'Auto Enrolment     |
|         | Value Name"                   | Eligibility NHS' AND "Input Value"."Input Value      |
|         |                               | Name" = 'Eligibility' AND "Element Entry"."Entry     |
|         |                               | Value" = 'Already employed elsewhere in full time    |
|         |                               | capacity in NHS PS') = 1                             |
|         |                               | AND                                                  |
|         |                               | SUM(MAX("Assignment"."FTE" BY                        |
|         |                               | "Assignment"."Assignment Number") BY "Employee       |
|         |                               | Attributes"."Employee Number") >= 0.5                |
| Test 14 | "Element Type"."Element       | Employees fulfil Test 14 criteria if:                |
|         | Name"; "Element Entry"."Entry | . ,                                                  |
|         | , , ,                         |                                                      |

|         | Value"; "Input Value"."Input | ("Element Type"."Element Name" = 'Local Pension    |
|---------|------------------------------|----------------------------------------------------|
|         | Value Name"                  | NHS' AND "Input Value"."Input Value Name" =        |
|         |                              | 'Deduction Type' AND "Element Entry"."Entry Value" |
|         |                              | LIKE '%NEST%' BY "Assignment"."Assignment          |
|         |                              | Number") = 1                                       |
|         |                              | AND                                                |
|         |                              | MAX("Element Type"."Element Name" = 'Pension       |
|         |                              | NHS' AND "Input Value"."Input Value Name" = 'Opt   |
|         |                              | Out' AND "Element Entry"."Entry Value" = 'No' BY   |
|         |                              | "Assignment"."Assignment Number") = 1              |
| Test 15 | "Element Type"."Element      | Employees fulfil Test 15 criteria if:              |
|         | Name; Element Entry . Entry  | ("Element Type" "Element Name" - 'Auto Enrolment   |
|         | Value Name"                  | Eligibility NHS' AND "Input Value" "Input Value    |
|         |                              | Ligibility NHS AND "liput value". Input value      |
|         |                              | Value" IN ( '2nd ampleument in come trust          |
|         |                              | already E/T in Scheme' 'On payroll for expenses re |
|         |                              | imbursoment only") BV "Employee                    |
|         |                              | Attributes" "Employee Number") > 1                 |
|         |                              | Autobules . Employee Number ) > 1                  |

### **Pension Data Extract Matching Tab**

### Description

This analysis returns assignment information for the use of pension data matching. It uses values from the pension interface table and will reflect the data as it was sent to the Pensions Agency.

### Prompts

\* Payroll(s) Date Of Leaving Pension Scheme >=

### Data Items

| NI Number               | NI Class              |
|-------------------------|-----------------------|
| Date of Birth           | Bank Indicator        |
| SD Number               | Standard Sessions     |
| Surname                 | Actual Sessions       |
| Forename(s)             | WTE                   |
| Sex                     | Standard Hours        |
| Title                   | Actual Hours          |
| Marital Status          | WT or PT Indicator    |
| Former Name             | Locum Indicator       |
| Pension Start Date      | MHO Indicator         |
| Employment Id           | As and When Indicator |
| Assignment Number       | Employment Type       |
| Date of Leaving Pension | Occupation Code       |
| Address Line1           | Job Code              |

| Address Line2 | Place of Employment        |
|---------------|----------------------------|
| Address Line3 | Job Title                  |
| Address Line4 | Reason for Leaving Pension |
| Address Line5 | NI Class                   |

### Example Screenshot

| * Payroll(s)Select Value | * | Date Of Leaving Pension Scheme >= |       | 20      |
|--------------------------|---|-----------------------------------|-------|---------|
|                          |   |                                   | Apply | Reset 🕶 |

| NI Number | Date Of Birth | SD Number | Surname | Forename(s) | Sex | Title | Marital Status | Former Name | Pension Start Date | Employment Id | Assignment Number | Date Of Leaving Pension | Address Line1 |
|-----------|---------------|-----------|---------|-------------|-----|-------|----------------|-------------|--------------------|---------------|-------------------|-------------------------|---------------|
| JB000777X | DDMMYYYY      | 00001111  | Blogs   | Joe         | М   | Mr    | Married        | Blogger     | 01062012           | X0            | 12345678          |                         | 0 Blogs Drive |
| JB000777X | DDMMYYYY      | 00001111  | Blogs   | Joe         | м   | Mr    | Married        | Blogger     | 01062012           | X0            | 12345678          |                         | 0 Blogs Drive |
| JB000777X | DDMMYYYY      | 00001111  | Blogs   | Joe         | м   | Mr    | Married        | Blogger     | 01062012           | X0            | 12345678          |                         | 0 Blogs Drive |
| JB000777X | DDMMYYYY      | 00001111  | Blogs   | Joe         | м   | Mr    | Married        | Blogger     | 08062012           | X0            | 12345678          |                         | 0 Blogs Drive |
| JB000777X | DDMMYYYY      | 00001111  | Blogs   | Joe         | М   | Mr    | Married        | Blogger     | 10062012           | X0            | 12345678          |                         | 0 Blogs Drive |
| JB000777X | DDMMYYYY      | 00001111  | Blogs   | Joe         | м   | Mr    | Married        | Blogger     | 10062012           | X0            | 12345678          |                         | 0 Blogs Drive |
| JB000777X | DDMMYYYY      | 00001111  | Blogs   | Joe         | М   | Mr    | Married        | Blogger     | 10062012           | X0            | 12345678          |                         | 0 Blogs Drive |
| JB000777X | DDMMYYYY      | 00001111  | Blogs   | Joe         | м   | Mr    | Married        | Blogger     | 10062012           | X0            | 12345678          |                         | 0 Blogs Drive |
| JB000777X | DDMMYYYY      | 00001111  | Blogs   | Joe         | М   | Mr    | Married        | Blogger     | 10062012           | X0            | 12345678          |                         | 0 Blogs Drive |
| JB000777X | DDMMYYYY      | 00001111  | Blogs   | Joe         | м   | Mr    | Married        | Blogger     | 10062012           | X0            | 12345678          |                         | 0 Blogs Drive |
| JB000777X | DDMMYYYY      | 00001111  | Blogs   | Joe         | м   | Mr    | Married        | Blogger     | 10062012           | X0            | 12345678          |                         | 0 Blogs Drive |
| JB000777X | DDMMYYYY      | 00001111  | Blogs   | Joe         | м   | Mr    | Married        | Blogger     | 10062012           | X0            | 12345678          |                         | 0 Blogs Drive |
| JB000777X | DDMMYYYY      | 00001111  | Blogs   | Joe         | М   | Mr    | Married        | Blogger     | 10062012           | X0            | 12345678          |                         | 0 Blogs Drive |

### **Pension Banding Tab**

### Description

This analysis enables users to identify employees who may be on the wrong pension band, or are near the edge of a band. Please note that this analysis returns payroll balances from ESR in real time however the element entry used to obtain the current pension band is updated overnight only.

### Prompts

Period Start Date Period End Date

#### Data Items

| Assignment Number                  | Pension Rate            |
|------------------------------------|-------------------------|
| Employee Name                      | Mapped Rate             |
| FTE                                | Pensionable Pay Balance |
| Annualised Pensionable Pay Balance |                         |

### Example Screenshot

| Assignment Number | Employee Name   | FTE | Annualised Pensionable Pay Balance | Pension Rate | Mapped Rate | Pensionable Pay Balance |
|-------------------|-----------------|-----|------------------------------------|--------------|-------------|-------------------------|
| 1000000           | Blogs, Mr. Joe  | 1   | 8,911.56                           | 10.0         | 9.0         | 742.63                  |
| 12000000          | Blogs, Mr. Joe9 | 1   | 20,590.56                          | 7.1          | 6.0         | 3,424.87                |
| 2000000           | Blogs, Mr. Joe1 | 1   | 28,049.40                          | 6.8          | 6.5         | 2,337.45                |
| 3000000           | Blogs, Mr. Joe2 | 1   | 3,522.96                           | 9.8          | 9.2         | 293.58                  |
| 4000000           | Blogs, Mr. Joe3 | 1   | 180,649.44                         | 13.5         | 13.5        | 1,150.20                |
| 5000000           | Blogs, Mr. Joe4 | 1   | 13,802.40                          | 5.1          | 5.1         | 582.51                  |
| 6000000           | Blogs, Mr. Joe5 | 1   |                                    | 9.8          |             |                         |
| 7000000           | Blogs, Mr. Joe6 | 1   | 6,990.12                           | 5.1          | 5.1         | 4,805.78                |
| 8000000           | Blogs, Mr. Joe7 | 1   | 57,669.36                          | 10.0         | 10.0        | 1,715.88                |
| 9000000           | Blogs, Mr. Joe8 | 1   | 19,590.56                          | 6.1          | 5.9         | 2,424.87                |

### **Pension Banding Part Time Tab**

### Description

This analysis enables users to identify part-time employees who may be on the wrong pension band, or are near the edge of a band. Please note that this analysis returns payroll balances from ESR in real time however the element entry used to obtain the current pension band is updated overnight only.

#### Prompts

Period 1 - Payroll Period End Date Period 2 - Payroll Period End Date

#### Data Items

| Assignment Number          | Pensionable Pay Balance P2            |
|----------------------------|---------------------------------------|
| Employee Name              | Annualised Pensionable Pay Balance P2 |
| FTE                        | Contribution Rate                     |
| Pensionable Pay Balance P1 | Proposed Contribution Rate            |

### Example Screenshot

| Assignment Number | Employee Name   | FTE | Pensionable Pay Balance P1 | Pensionable Pay Balance P2 | Annualised Pensionable Pay Balance P2 | <b>Contribution Rate</b> | Proposed Contribution Rate |
|-------------------|-----------------|-----|----------------------------|----------------------------|---------------------------------------|--------------------------|----------------------------|
| 1000000           | Blogs, Mr. Joe  | 1   | 742.63                     | 1,990.12                   | 8,911.56                              | 10.0                     | 9.0                        |
| 12000000          | Blogs, Mr. Joe9 | 1   | 3,424.87                   | 4,424.87                   | 20,590.56                             | 7.1                      | 6.0                        |
| 2000000           | Blogs, Mr. Joe1 | 1   | 2,337.45                   | 2,590.56                   | 28,049.40                             | 6.8                      | 6.5                        |
| 3000000           | Blogs, Mr. Joe2 | 1   | 293.58                     | 597.80                     | 3,522.96                              | 9.8                      | 9.2                        |
| 4000000           | Blogs, Mr. Joe3 | 1   | 1,150.20                   | 2,424.64                   | 180,649.44                            | 13.5                     | 13.5                       |
| 5000000           | Blogs, Mr. Joe4 | 1   | 582.51                     | 650.32                     | 13,802.40                             | 5.1                      | 5.1                        |
| 6000000           | Blogs, Mr. Joe5 | 1   | 376.47                     | 566.96                     | 2,107.37                              | 9.8                      |                            |
| 7000000           | Blogs, Mr. Joe6 | 1   | 4,805.78                   | 5,451.56                   | 6,990.12                              | 5.1                      | 5.1                        |
| 8000000           | Blogs, Mr. Joe7 | 1   | 1,715.88                   | 2,188.96                   | 57,669.36                             | 10.0                     | 10.0                       |
| 9000000           | Blogs, Mr. Joe8 | 1   | 2,424.87                   | 3,913.76                   | 19,590.56                             | 6.1                      | 5.9                        |

### **Pension Banding Unsocial Hours Tab**

### Description

This analysis is designed to help organisations with weekly and monthly re-banding of staff with changes to unsocial hours payments. Please note that this comparison report works using a periodic balance value (rather than annualised) and can be run for weekly or monthly payrolls.

### Prompts

\*Period 1 - Payroll Period End Date \*Period 2 - Payroll Period End Date Element Name

#### \*Period Type

### Data Items

| Assignment Number          | Pensionable Pay Balance P2 |
|----------------------------|----------------------------|
| Employee Name              | Period Type                |
| FTE                        | Contribution Rate          |
| Pensionable Pay Balance P1 | Proposed Contribution Rate |

### Example Screenshot

| Assignment Number | Employee Name                  | FTE  | Pensionable Pay Balance P1 | Pensionable Pay Balance P2 | Period Type    | Contribution Rate | Proposed Contribution Rate |
|-------------------|--------------------------------|------|----------------------------|----------------------------|----------------|-------------------|----------------------------|
| 60324450          | AFRASIABI, Miss Rathnayake Mud | 1.00 | 2,108.99                   | 0.00                       | Calendar Month | 7.7               | 5.2                        |
| 20252125          | AKORTSU, Miss Elisavet         | 1.00 | 5,076.89                   | 0.00                       | Calendar Month | 12.5              | 5.2                        |
| 26245789          | Abdelazez, Miss Kay Lucie      | 1.00 | 3,055.50                   | 0.00                       | Calendar Month | 9.8               | 5.2                        |
| 20992203          | Adeponle, Mr. Foysol           | 1.00 | 1,933.53                   | 0.00                       | Calendar Month | 7.7               | 5.2                        |
| 90144011          | Adeusi, Mr. Farai George       | 1.00 | 1,983.11                   | 0.00                       | Calendar Month | 6.1               | 5.2                        |
| 20448943          | Adgo, Mr. Jan Milven           | 1.00 | 2,354.31                   | 0.00                       | Calendar Month | 7.7               | 5.2                        |
| 89961275          | Adhikari Mudiyanselage, Ms. Eu | 1.00 | 3,155.14                   | 0.00                       | Calendar Month | 9.8               | 5.2                        |
| 86703361          | Adinarayanane, Miss Daxa       | 1.00 | 1,926.82                   | 0.00                       | Calendar Month | 6.1               | 5.2                        |
| 26734793          | Adlouni, Miss Carol Tracey     | 1.00 | 3,027.60                   | 0.00                       | Calendar Month | 9.8               | 5.2                        |
| 89961647          | Adu-Ameyaw, Mrs. Elena Mejia   | 1.00 | 3,727.95                   | 0.00                       | Calendar Month | 9.8               | 5.2                        |
| 50941020          | Adu-Ameyaw, Mrs. FEYISEYE      | 1.00 | 5,602.01                   | 0.00                       | Calendar Month | 12.5              | 5.2                        |
| 80149507          | Baldowska, Mrs. Amona Yasen    | 1.00 | 5,877.91                   | 0.00                       | Calendar Month | 12.5              | 5.2                        |

### **Local Pension Elements Tab**

### Description

This analysis enables users to report on local pension elements by Payroll Name and Accounting Period.

### Prompts

\* Payroll Name
\* Accounting Period(s)
Element(s)
Organisation
Employee Number
Assignment Category
Person Type
Employee Person Type
Primary Assignments Only
Staff Group
Cost Centre
Job Role
Allowance Type

### Amount

### Data Items

| Employee Number   | Payroll Name                |
|-------------------|-----------------------------|
| Assignment Number | Cost Centre                 |
| Employee Name     | Cost Centre Description     |
| NI Number         | Subjective Code             |
| Position Title    | Subjective Code Description |

| Amount               | Pay Scale             |
|----------------------|-----------------------|
| Element Name         | Pay Scale Description |
| Allowance Type       | Organisation Name     |
| Regular Payment Date | Employee Category     |
| Accounting Period    | Assignment Category   |
| Payroll Period       |                       |

### Example Screenshot

| Employee Number | Assignment Number | Employee Name  | NI Number | Position Title   | Amount | Element Name             | Allowance Type | Regular Payment Date | Accounting Period | Payroll Period        |
|-----------------|-------------------|----------------|-----------|------------------|--------|--------------------------|----------------|----------------------|-------------------|-----------------------|
| 12345678        | 12345678          | Blogs, Mr. Joe | NH101010B | Business Analyst | £10.24 | Local Pension EE NTR NHS | NEST           | 19/07/2013           | 4 2013            | 4 2013 Calendar Month |
| 12345678        | 12345678          | Blogs, Mr. Joe | NH101010B | Business Analyst | £20.86 | Local Pension EE NTR NHS | NEST           | 19/07/2013           | 4 2013            | 4 2013 Calendar Month |
| 12345678        | 12345678          | Blogs, Mr. Joe | NH101010B | Business Analyst | £14.82 | Local Pension EE NTR NHS | NEST           | 19/07/2013           | 4 2013            | 4 2013 Calendar Month |
| 12345678        | 12345678          | Blogs, Mr. Joe | NH101010B | Business Analyst | £23.85 | Local Pension EE NTR NHS | NEST           | 19/07/2013           | 4 2013            | 4 2013 Calendar Month |
| 12345678        | 12345678          | Blogs, Mr. Joe | NH101010B | Business Analyst | £21.33 | Local Pension EE NTR NHS | NEST           | 19/07/2013           | 4 2013            | 4 2013 Calendar Month |
| 12345678        | 12345678          | Blogs, Mr. Joe | NH101010B | Business Analyst | £3.45  | Local Pension EE NTR NHS | NEST           | 19/07/2013           | 4 2013            | 4 2013 Calendar Month |
| 12345678        | 12345678          | Blogs, Mr. Joe | NH101010B | Business Analyst | £7.79  | Local Pension EE NTR NHS | NEST           | 19/07/2013           | 4 2013            | 4 2013 Calendar Month |
| 12345678        | 12345678          | Blogs, Mr. Joe | NH101010B | Business Analyst | £8.23  | Local Pension EE NTR NHS | NEST           | 19/07/2013           | 4 2013            | 4 2013 Calendar Month |
| 12345678        | 12345678          | Blogs, Mr. Joe | NH101010B | Business Analyst | £19.24 | Local Pension EE NTR NHS | NEST           | 19/07/2013           | 4 2013            | 4 2013 Calendar Month |
| 12345678        | 12345678          | Blogs, Mr. Joe | NH101010B | Business Analyst | £17.85 | Local Pension EE NTR NHS | NEST           | 19/07/2013           | 4 2013            | 4 2013 Calendar Month |

### **IAT Pension Override Dates Tab**

### Description

The analysis returns assignments where IAT has been run and the Pension Override Date has been populated as part of the IAT.

### Prompts

Organisation(s) Staff Group(s) Assignment Category Person Type(s) Employee Person Type(s) Assignment Status Occupation Code Employee Category Pay Scale Paypoint \* Effective Date Select Date

### Data Items

| Employee Number   | Element Name            |
|-------------------|-------------------------|
| Assignment Number | IAT Source Organisation |
| Employee Name     | IAT Update              |
| Latest Start Date | IAT Update Date         |

# Example Screenshot IAT Pension Override Date

| Employee Number | Assignment Number | Employee Name  | Latest Start Date | Element Name | IAT Source Organisation                              | IAT Update | IAT Update Date |
|-----------------|-------------------|----------------|-------------------|--------------|------------------------------------------------------|------------|-----------------|
| 12345678        | 12345678          | Blogs, Mr. Joe | 05/08/2020        | Pension NHS  | Swansea Bay University Local Health Board            | YES        | 10/08/2020      |
| 12345678        | 12345678          | Blogs, Mr. Joe | 24/08/2020        | Pension NHS  | Cardiff and Vale University LHB                      | YES        | 27/08/2020      |
| 12345678        | 12345678          | Blogs, Mr. Joe | 02/11/2020        | Pension NHS  | Alder Hey Children's NHS Foundation Trust            | YES        | 10/02/2021      |
| 12345678        | 12345678          | Blogs, Mr. Joe | 30/11/2020        | Pension NHS  | Cheshire and Wirral Partnership NHS Foundation Trust | YES        | 12/02/2021      |
| 12345678        | 12345678          | Blogs, Mr. Joe | 30/11/2020        | Pension NHS  | Swansea Bay University Local Health Board            | YES        | 01/02/2021      |
| 12345678        | 12345678          | Blogs, Mr. Joe | 30/11/2020        | Pension NHS  | West Midlands Amb Service NHS Trust (217)            | YES        | 12/02/2021      |
| 12345678        | 12345678          | Blogs, Mr. Joe | 03/01/2021        | Pension NHS  | Cardiff and Vale University LHB                      | NO         | 19/01/2021      |
| 12345678        | 12345678          | Blogs, Mr. Joe | 11/01/2021        | Pension NHS  | United Lincolnshire Hospitals NHS Trust              | YES        | 12/02/2021      |
| 12345678        | 12345678          | Blogs, Mr. Joe | 14/02/2021        | Pension NHS  | Cardiff and Vale University LHB                      | YES        | 18/05/2021      |
| 12345678        | 12345678          | Blogs, Mr. Joe | 29/03/2021        | Pension NHS  | Health Education and Improvement Wales               | YES        | 24/05/2021      |

Refresh - Print - Export - Add to Briefing Book